## **Study Grant Application**

Log in to your TalentEd account: <u>https://oncboces.tedk12.com</u>

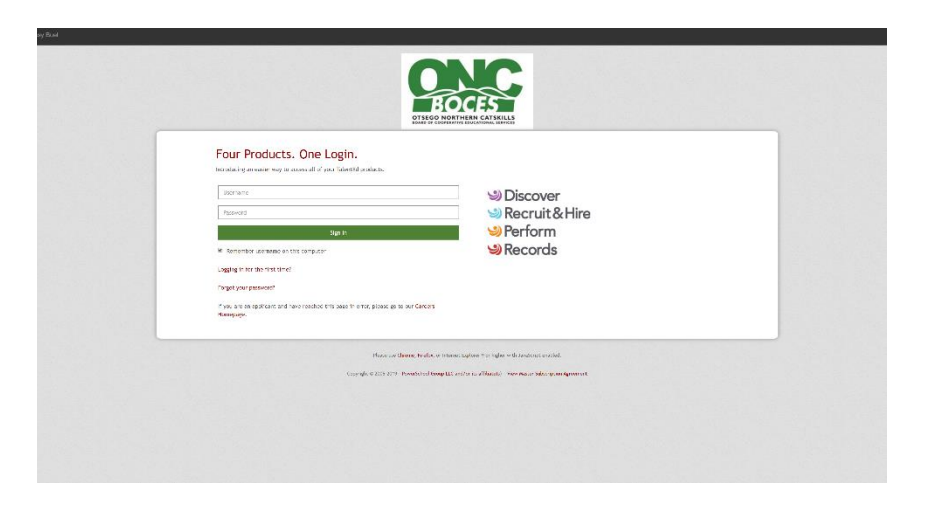

Click on the Blank Docs tab above My Tasks

| AY TASKS                                             |               | SKS                                               | BLANK      | DOCS                      | FILE          |
|------------------------------------------------------|---------------|---------------------------------------------------|------------|---------------------------|---------------|
| Needs Attention                                      | Completed     |                                                   |            | /                         |               |
| You have 19 tasks.                                   |               |                                                   |            |                           |               |
| Type to start searchin                               | ng            |                                                   |            |                           |               |
| ALL TASKS                                            |               | Bulk Actions:                                     |            | Bulk Action Selection Get |               |
| TASK 0                                               | RELATED STAFF | CHECKLIST                                         | DUE DATE   | DELETE                    | ACTIONS       |
| It-2104 New Hire                                     |               | On-boarding All<br>Employees                      | 08/21/2019 |                           | SIGN/APPV/REV |
| Employee Handbook                                    |               | On-boarding All<br>Employees                      | 08/21/2019 |                           | SIGN/APPV/REV |
| ERS Optional<br>Membership Form                      |               | Retirement -<br>Optional Employee's<br>Retirement | 08/30/2019 |                           | SIGN/APPV/REV |
| Premium Conversion                                   |               | On-boarding All<br>Employees                      | 08/21/2019 |                           | VIEW          |
| 403(b)                                               |               | On-boarding All<br>Employees                      | 08/21/2019 |                           | VIEW          |
| 457                                                  |               | On-boarding All<br>Employees                      | 08/21/2019 |                           | VIEW          |
| Acceptable BOCES<br>Computer and<br>Equipment Policy |               | On-boarding All<br>Employees                      | 08/21/2019 |                           | VIEW          |
| Oath of Allegiance                                   |               | On-boarding All<br>Employees                      | 08/21/2019 |                           | VIEW          |
| My WinCap<br>Information-Setting                     |               | On-boarding All                                   | 08/21/2019 |                           | VIEW          |

Click on Study Grant Application

Choose "Add a Document for Myself" and "Add as an E-Form"

Proceed through the application ensuring you enter all required information Click Save Final

Check the "I have read and accept the Electronic Signature Statement" box type your name (electronically sign) your application

Your application will then move through the approval process